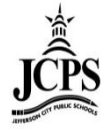

## **Census People Navigation**

## Click on Census > People

| 🔳   Year 12-13 💌 School   West Elementary School 💌 Calendar   12-13 West Elementary School 💌                   |                                       |  |  |  |
|----------------------------------------------------------------------------------------------------|---------------------------------------|--|--|--|
| Index Search Help                                                                                              | District Notices                      |  |  |  |
|                                                                                                    | No district notices at this time.     |  |  |  |
|                                                                                                    | AskedHalase                           |  |  |  |
| People                                                                                                    | School Notices                        |  |  |  |
| a nousenoids                                                                                                   | no school nouces at unis unie.        |  |  |  |
| Reports      Generation                                                                                        | Process Inbox                         |  |  |  |
| E -X Attendance                                                                                                |                                       |  |  |  |
| E 🔐 Scheduling                                                                                                 | I I Process name Posted Date Due Date |  |  |  |
| Grading & Standards                                                                                            | No Process indox items at this time.  |  |  |  |
| Programs     Ad Hoc Reporting                                                                                  |                                       |  |  |  |
| 1 Diser Communication                                                                                          |                                       |  |  |  |
| Log Off                                                                                                    |                                       |  |  |  |
|                                                                                                    |                                       |  |  |  |
| - A Contract of the second second second second second second second second second second second second second |                                       |  |  |  |

This will pull up an All People Search. An all people search will search for any person record that is in Infinite Campus. Each icon by the person's name indicates the type of record.

- indicates a student record. If the record is red, that student is not enrolled in the calendar selected at the top of the page.
- indicates a staff record.
- indicates a person record.

Search for the student or contact by the last name.

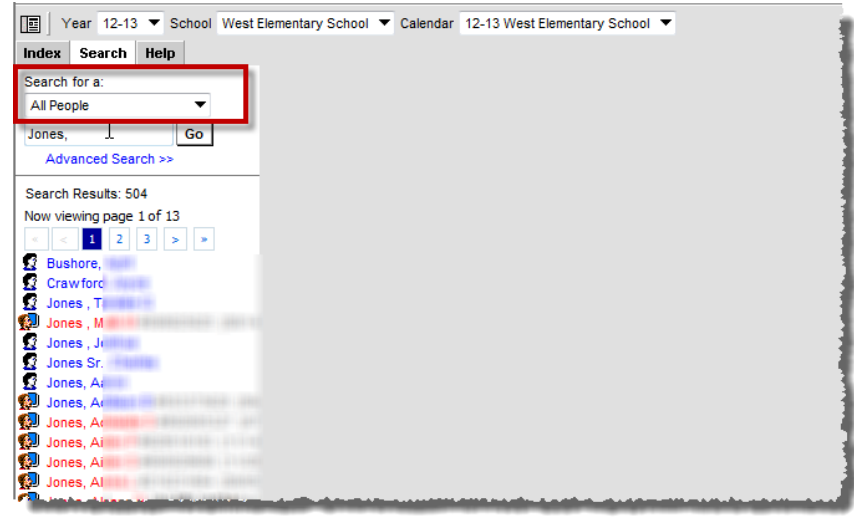

## Click on the record.

| Year 12-13 🔻 School West Ek                                                                                           | ementary School 🔻 Calend                                                                                                    | ar 12-13 West Ele                   | mentary School              | •      |  |
|----------------------------------------------------------------------------------------------------|----------------------------------------------------------------------------------------------------|-------------------------------------|-----------------------------|--------|--|
| Index Search Help 2. Gender.M 3.<br>Search for a:<br>All People Save X Delete Person Summary Report Demographics Data |                                                                                                    |                                     |                             |        |  |
| Advanced Search >> Search Results: 504                                                                                | Person Information<br>PersonID 71452<br>*Last Name *First Na                                                                        | me                                  | Middle Name                 | Suffix |  |
| Now viewing page 1 of 13                                                                                              | *Gender *Birth Da<br>Male ▼                                                                                                    | ite (Age: 4)                        | Soc Sec Number<br>NO ACCESS |        |  |
| Crawford<br>Jones , T<br>Jones , M                                                                                    | Race/Ethnicity (Edit)<br>State Race/Ethnicity:<br>Federal Designation:                                                              | B:Black<br>4:Black or Afri          | can American                |        |  |
| 2 Jones , J<br>2 Jones Sr<br>2 Jones, A                                                                               | Race(s):     Black or African American       Hispanic/Latino:     N:No       Race/Ethnicity Determination:     01:Parent Identified |                                     |                             |        |  |
| Jones, A<br>Jones, A<br>Jones, A                                                                                      | Birth Country<br>US: United States of America                                                                                       |                                     |                             |        |  |
| U Jones, Anno 1997<br>Jones, Anno 1997<br>Jones, Anno 1997                                                            | Date Entered US Date Ent                                                                                                    | ered US School<br>ered State School | Birth Verification          |        |  |
| Jones, A                                                                                                    | Nickname                                                                                                    |                                     | B: Birth Certifica          | ate 🔻  |  |

- **1. Demographics** tab contains specific details about the person name, birth date, student or staff number, etc.
- **2. Households** tab notes where the individual resides.
- **3. Relationships** tab indicates linkage to other persons in Campus.